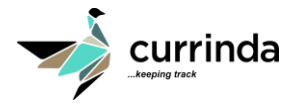

## **Online Registration – Instructions for Group Managers**

- 1. Go to the registration page of the conference website.
- 2. You will be presented with a login screen, as depicted below.

|                                                                                                    | Register or submit to this event                                                                                                    |                                                                                       |
|----------------------------------------------------------------------------------------------------|----------------------------------------------------------------------------------------------------|---------------------------------------------------------------------------------------|
|                                                                                                    | Email Address                                                                                                    |                                                                                       |
|                                                                                                    | Password                                                                                                    |                                                                                       |
|                                                                                                    | Remember me                                                                                                    |                                                                                       |
|                                                                                                    | Sign in                                                                                                    |                                                                                       |
|                                                                                                    | Forgot your password?                                                                                                    |                                                                                       |
|                                                                                                    | Do not have an account? Please click here to Sign Up                                                                                                    |                                                                                       |
|                                                                                                    |                                                                                                    |                                                                                       |
| Group Registration                                                                                                    |                                                                                                    |                                                                                       |
| If you do not have a Currinda profile and<br>allow you to create multiple user profiles<br>Dashboard, select Groups and Register yo | you are managing the participation of someone other than yourself or more than one person, begin he<br>or use existing user profiles and manage their registrations. If you have a Currinda profile, please logir<br>ur group. | ere to create a group registration. This will<br>to your existing profile, go to your |
| Begin Here                                                                                                    |                                                                                                    |                                                                                       |

## > OPTION 1: IF YOU DO NOT HAVE A CURRINDA PROFILE

If you do not have a Currinda profile and you are managing the participation of someone other than yourself or more than one person, click on the **"Begin Here"** button provided under the **Group Registration**. This will allow you to create multiple user profiles or use existing user profiles and manage their registrations.

## > OPTION 2: YOU DO HAVE A CURRINDA PROFILE

If you have a Currinda profile, please login to your existing profile, go to your Dashboard, select *Groups* and Register your group.

3. The system will automatically launch you into the registration process. You MUST now select **"Groups"** in the LHS navigation bar. As depicted below:

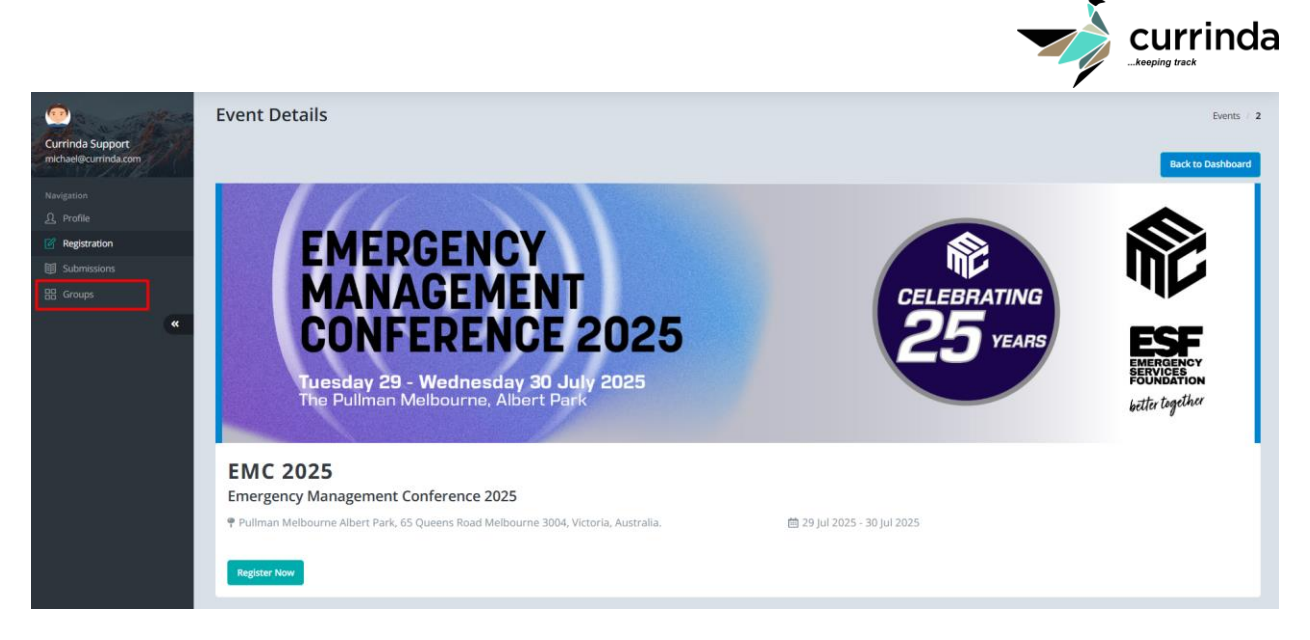

4. To register a user, you have not previously managed, enter their email address and click **"Register"**. If the user email is not registered within the system, you will need to create a profile by completing the fields in red.

| Groups                                                                                                    |          |                    |   |          | Events / 2 / Groups |  |  |  |
|----------------------------------------------------------------------------------------------------|----------|--------------------|---|----------|---------------------|--|--|--|
|                                                                                                    |          |                    |   |          | Back to Dashboard   |  |  |  |
| To register one of your managed users for this event, select them from the drop down list below. To register a user that you do not manage, enter their email below. |          |                    |   |          |                     |  |  |  |
| Currinda Support                                                                                                    |          |                    |   |          |                     |  |  |  |
| Email                                                                                                    | Register | Previously managed | • | Register |                     |  |  |  |

If you have previously managed users in the past, there will be another option available allowing you to select names from a drop-down list.

5. Follow the prompts to register each delegate for the conference. On the completion of each registration, click **"Back to Group Summary"** or **"Back to Group Dashboard"** to continue registering the rest of your group.

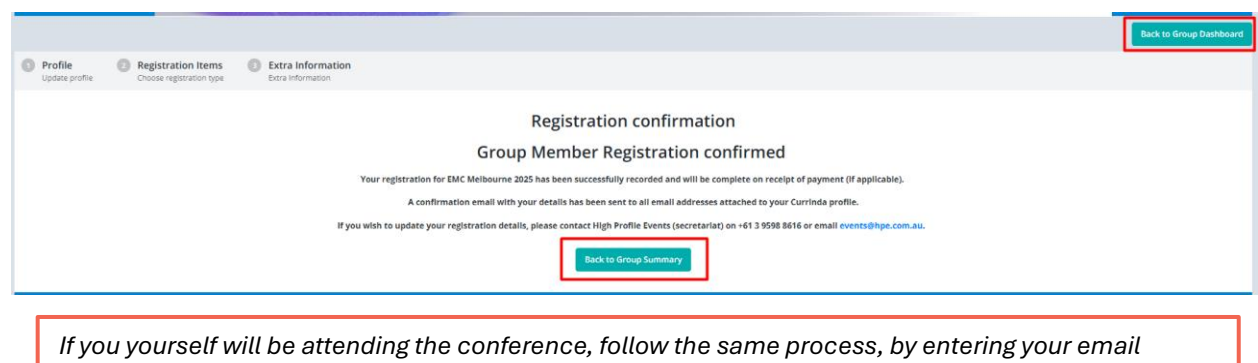

address into the GROUP email field and press "Continue".

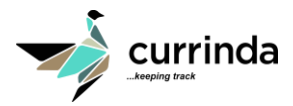

6. Once you have finished registering your entire group, the next step is to make payment for your group through multiple available payment options. Scroll to the bottom of your profile to the payment section and select **"Make Payment"**.

| Groups                                                                |                                     |                                       |                       |                            |           | Events / 2 / Grou                         |  |  |
|-----------------------------------------------------------------------|-------------------------------------|---------------------------------------|-----------------------|----------------------------|-----------|-------------------------------------------|--|--|
|                                                                       |                                     |                                       |                       |                            |           | Back to Dashboard                         |  |  |
| To register one of your managed user                                  | rs for this event, select them from | the drop down list below. To register | a user that you do no | ot manage, enter their ema | il below. |                                           |  |  |
| Currinda Support                                                      |                                     |                                       |                       |                            |           |                                           |  |  |
| Email                                                                 |                                     | Register                              | Previously managed    |                            | - Regis   | ster                                      |  |  |
| Check Event Social Links                                              |                                     |                                       |                       |                            |           |                                           |  |  |
| Current registered of                                                 | delegates                           |                                       |                       |                            |           | Collapse All Member Details               |  |  |
| Ali Mohsin                                                            |                                     |                                       |                       |                            |           | 0                                         |  |  |
| Colleges All Marshar Datalla                                          |                                     |                                       |                       |                            |           |                                           |  |  |
| Collapse All Member Details                                           |                                     |                                       |                       |                            | Outsta    | nding Delegates                           |  |  |
| Outstanding: \$675.00 You have 2 delegates that are awaiting payment. |                                     |                                       |                       |                            |           |                                           |  |  |
| Ali Mohsin: \$675.00<br>Currinda Support: \$0.00                      |                                     |                                       |                       |                            |           | 1ohsin: \$675.00<br>'inda Support: \$0.00 |  |  |
|                                                                       |                                     |                                       |                       |                            |           |                                           |  |  |
| <u> ဂြ</u> Profile                                                    |                                     |                                       |                       |                            |           |                                           |  |  |
| Registration Oustanding Invoice items                                 |                                     |                                       |                       |                            |           |                                           |  |  |
| Coutst Outst                                                          | anding invoice items                |                                       |                       |                            |           |                                           |  |  |
| 🔡 Group Payment 🕑                                                     | ltem                                |                                       | Cost 🕴                | Quantity 4                 | VAT/GST   | Outstanding                               |  |  |
| « Aii i                                                               | Delegate Delegate - Day 1 - Regul   | ar                                    | 675.00                | 1                          | 61.36     | 675.00                                    |  |  |
|                                                                       | Welcome Reception-included          |                                       | 0.00                  | 1                          | 0.00      | 0.00                                      |  |  |
| Total A                                                               | Amount : \$675.00                   |                                       |                       |                            |           |                                           |  |  |
| Process Payment Option                                                |                                     |                                       |                       |                            |           |                                           |  |  |
| Cr                                                                    | edit Card                           |                                       |                       |                            |           |                                           |  |  |
| Pa                                                                    | y by Direct Deposit<br>y by Invoice |                                       |                       |                            |           |                                           |  |  |
|                                                                       |                                     |                                       |                       |                            |           |                                           |  |  |